#### 1. En el módulo de consultas selecciona la opción «Notas Débito y crédito»

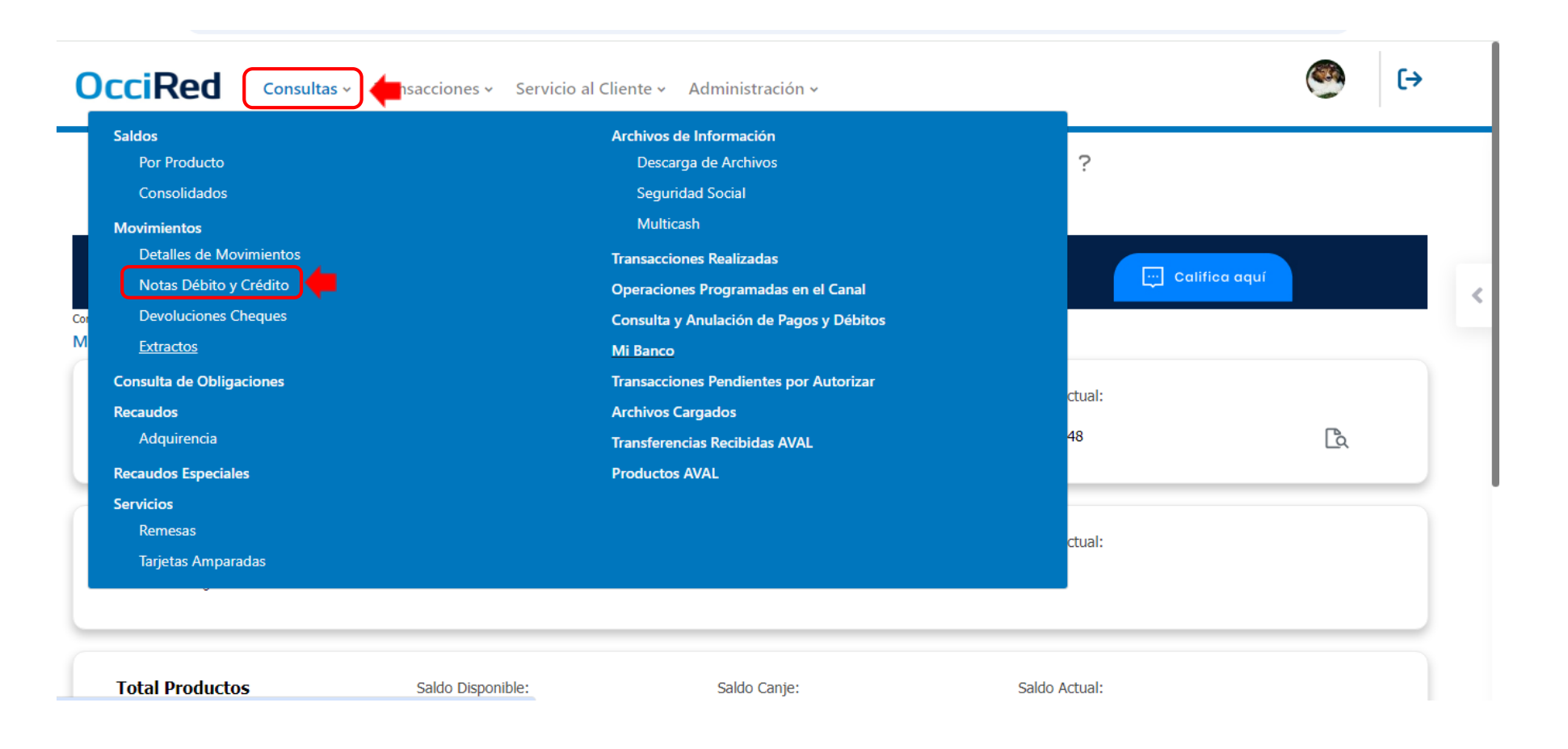

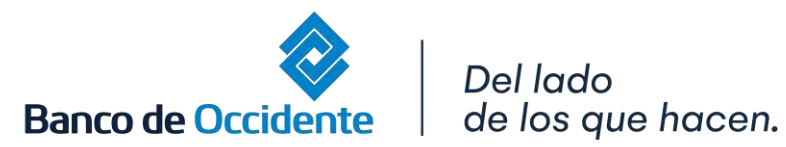

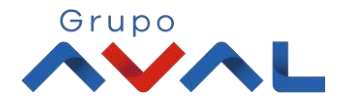

#### 2. Selecciona el producto a consultar y dar clic en «Agregar a lista»

8

| Dens de Caland   |                                                  |      |                 |    |                 |          |
|------------------|--------------------------------------------------|------|-----------------|----|-----------------|----------|
| Tipo Producto    | one producto                                     |      | Nombre Producto |    |                 |          |
| Todos            | ~                                                | ]    | Todos           | ~  | Agregar a lista |          |
| Tipo Producto    |                                                  | Nomb | pre Producto    | Nr | o. Producto     | Acciones |
| Cuenta Corriente | Cuenta Corriente                                 |      | CTE0523         |    | *****0523       |          |
| Si conoce el nú  | mero de la nota, <b>da click aquí</b> (Opcional) |      |                 |    |                 |          |
| Paso 2: Selecci  | one el período                                   |      |                 |    |                 |          |
| 2024/10/24 a     | 2024/10/24                                       |      |                 |    |                 |          |

#### 3. Selecciona el rango del periodo a consultar

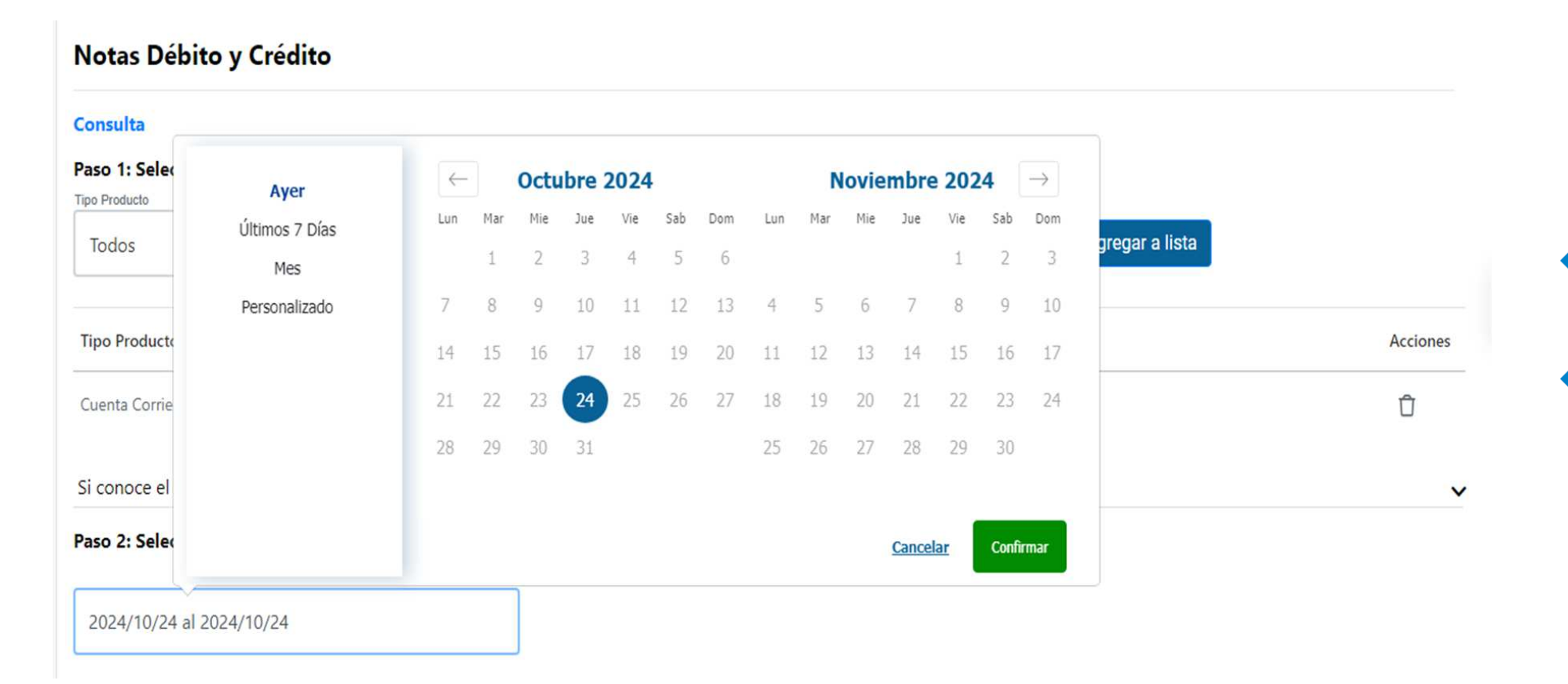

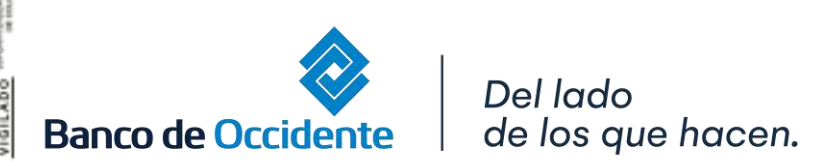

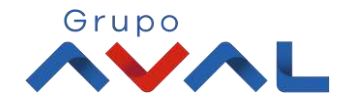

#### 4. Si lo desea puede seleccionar otros parámetros de consulta como monto inicial y monto final

| Tipo Producto                                      | Nombre Producto |                   |  |
|----------------------------------------------------|-----------------|-------------------|--|
| Todos                                              | Todos           | V Agregar a lista |  |
| Tipo Producto                                      | Nombre Producto | Nro. Producto     |  |
| Cuenta Corriente                                   | CTE0523         | *****0523         |  |
| Si conoce el número de la nota, <b>da click ac</b> | uí (Opcional)   |                   |  |
| Paso 2: Seleccione el período                      |                 |                   |  |
| 2024/09/01 al 2024/09/30                           |                 |                   |  |
| Paso 3: Otros parámetros (Opcional)                |                 |                   |  |
| Monto Inicial                                      | Monto Final     |                   |  |
|                                                    | Monto Final     |                   |  |
| \$100,000.00                                       |                 |                   |  |

Grupo

#### 5. Selecciona la naturaleza y dar clic en «Consultar»

| 2024/09/01 al 2024/09/3      | )          |                             |   |
|------------------------------|------------|-----------------------------|---|
| Paso 3: Otros parámetros     | (Opcional) |                             | _ |
| Monto Inicial<br>\$10,000.00 |            | Monto Final<br>\$100,000.00 |   |
| Paso 4: Seleccione la natu   | raleza     |                             |   |
| O Todos                      | ) Débito   | Orédito                     |   |

#### 6. Se desplegará la consulta realizada

| Notas Débito y Crédito            |             |            |                |                                |
|-----------------------------------|-------------|------------|----------------|--------------------------------|
| Resumen<br>Parámetros de Consulta |             |            |                | Para visualizar el resumen del |
| Tipo Producto                     | Nombre Pr   | oducto     | Nro. Producto  | consulta da clic               |
| Cuenta Corriente                  | CTE0523     |            | *****0523      |                                |
| Fecha Inicial                     | Fecha Final | Naturaleza | Número de Nota |                                |
| 2024/10/22                        | 2024/10/28  | Todos      |                |                                |

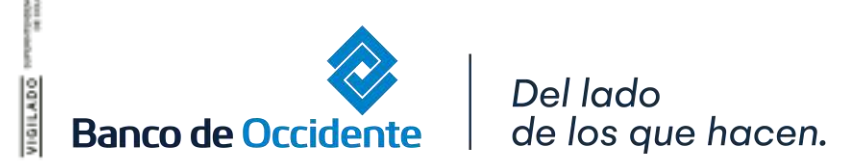

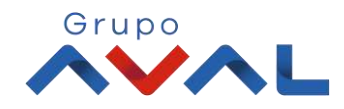

#### 7. En la pantalla de resultados podrás consultar por detalle o descargar la nota débito o crédito en formato pdf

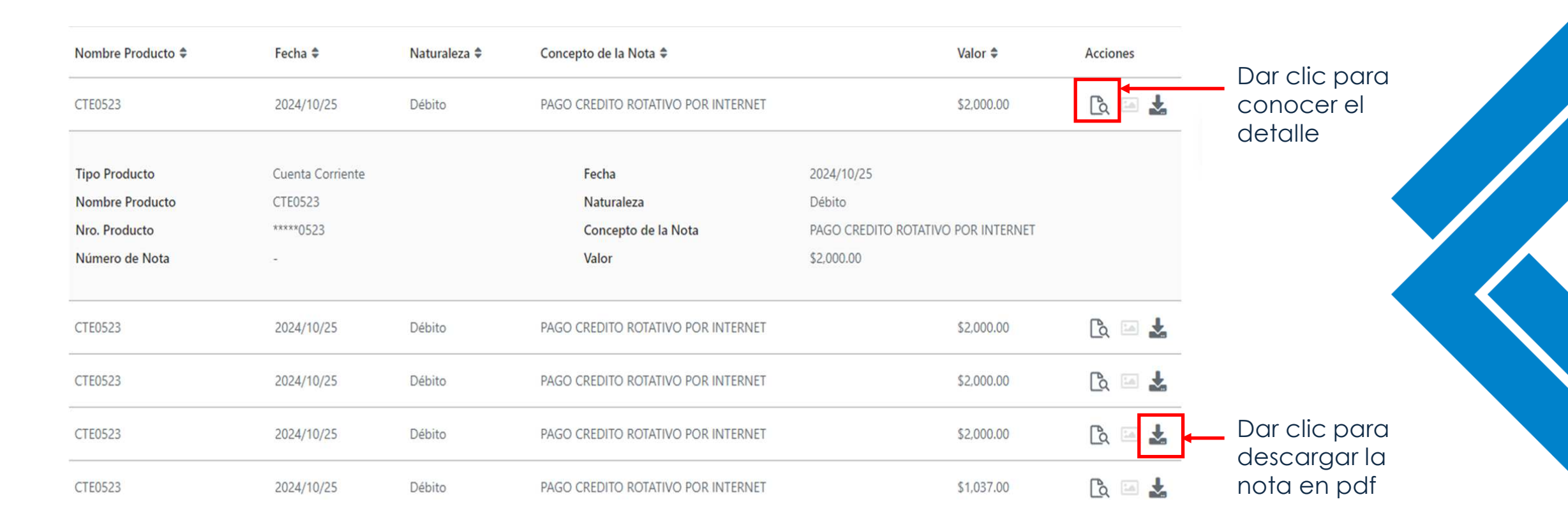

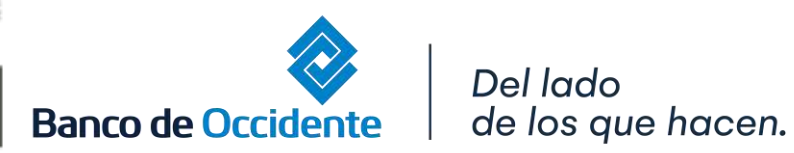

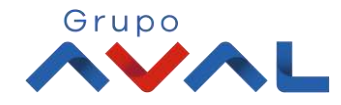